# แบบบันทึกเรื่องเล่า ฝ่ายตารางสอนตารางสอบ ศูนย์บริการการศึกษา

**ชื่อ-สกุล** นางสาวปรมาภรณ์ สุขกิตติ **ตำแหน่ง** เจ้าหน้าที่บริหารงานทั่วไป **หัวข้อเรื่อง** การส่งข้อความสั้น (SMS)

**ชื่อเรื่อง (แนวปฏิบัติที่ดี)** วิธีการส่ง SMS บนเครือข่าย AIS (Smart Messaging) หัวข้อกำหนด

## 1) เหตุผลที่ท่านเลือกแนวปฏิบัติที่ดีนี้ เพื่อการแลกเปลี่ยนเรียนรู้

จากที่ได้ใช้งานระบบสำหรับส่ง SMS เพื่อแจ้งเตือนกรรมการคุมสอบในงานจัดสอบ ทำให้มองเห็น ประโยชน์จากการส่ง SMS นี้ จึงอยากบอกเล่าวิธีการใช้งานในมุมมองของผู้ใช้งานจริงให้กับทุกคนได้ทราบ เผื่อ ว่าจะสามารถนำไปปรับใช้ให้เกิดประโยชน์ในงานของตนเองได้

## 2) แนวปฏิบัติที่ดีตามชื่อเรื่องที่ท่านเลือก อะไร ทำไม อย่างไร ปัจจัยแห่งความสำเร็จ (How to?)

ในการจัดสอบกลางภาค/ประจำภาคของมหาวิทยาลัย ภาระงานหนึ่งของงานจัดสอบคือ การสรร หากรรมการคุมสอบจากสำนักวิชา และหน่วยงานต่าง ๆ ภายใต้เกณฑ์การสรรหา จากนั้นจึงดำเนินการเสนอ คำสั่งแต่งตั้งกรรมการคุมสอบให้ผู้บริหารลงนาม และแจ้งเวียนคำสั่งเพื่อทราบทาง Internet ซึ่งภาระงานคุม สอบสำหรับบางคนอาจจะมีหลายคาบ ต่างวัน ต่างเวลากัน ทำให้มีบางคนอาจจะหลงลืมวันเวลาที่จะต้องมาคุม สอบ จากจุดนี้เองที่ฝ่ายตารางสอนตารางสอบเห็นว่าน่าจะใช้ประโยชน์จาการส่ง SMS มาเป็นตัวช่วยแจ้งเตือน ความจำกรรมการคุมสอบ เพื่อให้มาปฏิบัติงานคุมสอบตรงกับวันเวลาตามคำสั่งของมหาวิทยาลัย ซึ่งการใช้งาน ระบบส่ง SMS นั้นไม่ได้มีขั้นตอนที่ยุ่งยากเลย เพราะเป็นโปรแกรมสำเร็จรูป เพียงแค่เราทำตามขั้นตอนให้ ถูกต้องเท่านั้น ใช้ง่าย และสะดวกมาก ขั้นตอนการดำเนินการคร่าว ๆ มีดังนี้

 เข้าสู่เว็บไซต์ระบบการส่งข้อความ http://www.smartmessaging.ais.co.th/ จากนั้นให้เข้าสู่ ระบบโดยใส่ชื่อผู้ใช้งาน และรหัสผ่าน (ต้องขอรหัสผ่านกับฝ่ายวิเคราะห์และพัฒนาระบบก่อน)

เลือกหัวข้อ "ส่งข้อความ"→ การส่ง SMS แบบถึงผู้รับหลายคน → ส่งข้อความ ก็จะเข้าสู่

Your World. Your Way.

Smart Messaging

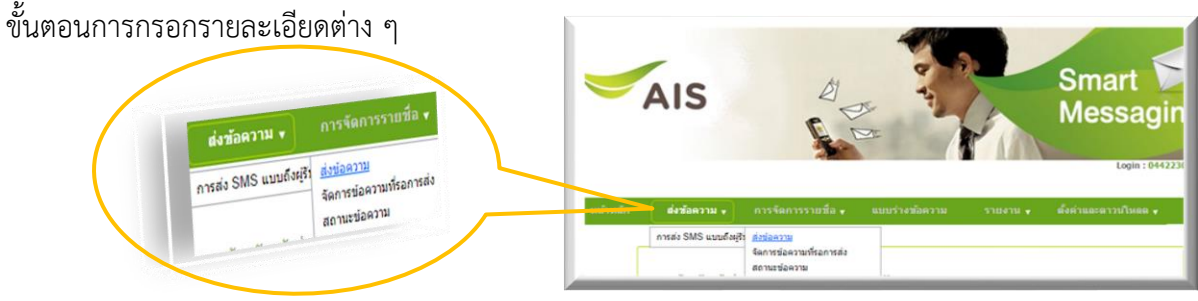

FM-CES-0-24 : Rev.No.00 : 07/07/2559

ชื่อผู้ใช้งาน รหัสผ่าน

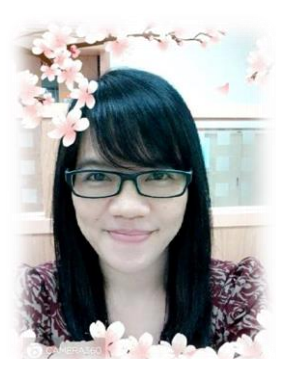

AIS

| า การส่ง SMS แบบถึง                                                                                                    | ผู้รับหลายคน                                                                                                    |                                                                                                    |                             |                                 |                                |
|----------------------------------------------------------------------------------------------------|----------------------------------------------------------------------------------------------------|----------------------------------------------------------------------------------------------------|-----------------------------|---------------------------------|--------------------------------|
| ขณะนี้ จำนวนเงินคงเหลือ                                                                                                | งของห่าน เท่ากับ 89495                                                                                          | บาห (คำนวณอัตราข้อควา                                                                                                    | ม SMS ละ 1 บาท รวมภ         | าษีมูลค่าเพิ่ม)                 |                                |
| *** จำนวนหมายเลขปลาย<br>≻ ข้อมูลเบอร์โทรศัพท์พื:                                                                       | ทางสูงสุดที่สามารถส่งได้แต่<br>มพ์เอง                                                                           | iละครั้งคือ 50,000                                                                                                    |                             |                                 |                                |
|                                                                                                    | เท็ต้องการ และคั้นด้วย "," ห                                                                                    | เรือกด Enter เพื่อใส่หมาย                                                                                                    | เลขต่อไป                    |                                 |                                |
|                                                                                                    |                                                                                                    |                                                                                                    |                             |                                 |                                |
| ข้อมูลจากสมุดโทรศัพท์                                                                                                  |                                                                                                    |                                                                                                    | สมุดโทรศัพท์                | ลบรายชื่อล่าสุดใน               | <b>ເຕມຸດໂກຣຕັພກ໌ </b> ຄບກັ້งກມ |
| โหลดไฟล์ Excel หรือ Tex<br>ข้อความ อักขระพิเศษ 7                                                                       | t จากเครื่องขึ้นไปบนระบบ)<br>ลัวนี้ ^   { [ } ] \ เมื่อน่าไป'                                                   | นำแฟ้มเข้า<br>ใช้งานจะถูกนับเป็น 2 ตัวอั                                                                                                    | กษร                         |                                 |                                |
| โหลดไฟล์ Excel หรือ Tey<br>ข้อความ อักขระพิเศษ 7                                                                       | t จากเครืองขึ้นไปบนระบบ)<br>ลัวนี้ ^   { [ } ] \ เมื่อน่าไป'                                                    | บำแฟมเข้า<br>ใช้งานจะถูกนับเป็น 2 ตัวอั                                                                                                    | กษร                         |                                 |                                |
| (โหลดไฟล์ Excel หรือ Tey<br>ข้อดวาม อักษระพิเศษ 7<br>                                                                  | t จากเครืองขึ้นไปบนระบบ)<br>ตัวนี้ ^   { [ } ] \ เมื่อนำไป'<br>ap Push                                          | ນຳແໜ່ມເຫົາ<br>ໃຫ້ຕານຈະດູກນັນເປັນ 2 ຕົວອັ                                                                                                    | ពងទ                         |                                 |                                |
| [โหลดไฟล์ Excel หรือ Tex<br>ข้อความ อักขระทิเศษ 7<br>                                                                  | t จากเครืองขึ้นไปบนระบบ)<br>ลัวนี้ ^   { [ } ] \ เมื่อนำไป'<br>ap Push                                          | นำแพ้มเข้า<br>ใช่งานจะถูกนับเป็น 2 ตัวอั                                                                                                    | n195                        |                                 |                                |
| (โหลดไฟล์ Excel หรือ Tex<br>ข้อความ อักษระพิเศษ 7<br>ข้อความปกติ<br>พ<br>เลือกรูปแบบข้อความ<br>ผู้ส่ง : (0923912945 ▼) | t จากเครืองขึ้นไปบนระบบ)<br>ดัวนี้ ^   { [ } ] \ เมื่อน่าไป<br>ap Push<br>จำนวนข้อความ : 0                      | ນຳແໜ່ມເອົາ<br>ໃช່ວານຈະດູກນັນເປັນ 2 ຄຳຄັ<br>ຈຳນວນຄົວຄັກທະ :                                                                                                    | กษร<br>0 จำนวนตั            | วอักษรจริง : 0 / 0              |                                |
| (โหลดไฟล์ Excel หรือ Tee<br>ข้อความ อักขระพิเศษ 7<br>ข้อความปกติ<br>พ                                                  | t จากเครืองขึ้นไปบนระบบ)<br>ลัวนี้ ^   { [ } ] \ เมื่อน่าไป<br>ap Push<br>จำนวนซ้อดวาม : 0<br>ยั้วโมง ▼ ◯ ดี    | บ้ายสมออ่า<br>ใช้งานจะถูกนับเป็น 2 ตัวอั<br>เชื่อานจะถูกนับเป็น 2 ตัวอั<br>เชื่อานจะถูกนับเป็น 2 ตัวอั<br>เชื่อานจะถูกนับเป็น 2 ตัวอั<br>เชื่อ 2 ตัวอี<br>เรื่อ 2 ตัวอี<br>เรื่อ 2 ตัวอี<br>เรื่อ 2 ตัวอี | กษร<br>0≼ำนวนตั<br>]:00_▼   | วอักษรจริง : 0 / 0              |                                |
| โหลดไฟล์ Excel หรือ Tex<br>ข้อความ อักขระพิเศษ 7<br>ข้อความปกติ<br>พ                                                   | t จากเครืองขึ้นไปบนระบบ)<br>ลัวนี้ ^   { [ } ] \ เมื่อน่าไป'<br>ap Push<br>จำนวนข้อความ : 0<br>ขัวโมง ▼         | <u>บำแฟ้มเข้า</u><br>ใช่งานจะถูกนับเป็น 2 ตัวอั<br>จำนวนตัวอักษร :<br>เงื่งเวลาหมดอายุ : 00 ▼                                                                                                    | กษร<br>0                    | วอักษรจริง : 0 / 0              |                                |
| (โหลดไฟล์ Excel หรือ Tes<br>ข้อความ อักขระพิเศษ 7                                                                      | t จากเครืองขึ้นไปบนระบบ)<br>ลัวนี้ ^   { [ } ] \ เมื่อน่าไป<br>ap Push<br>จำนวนข้อความ : 0<br>ข้ <u>าวโมง ▼</u> | บ้ายฟัมเข้า<br>ใช้งานจะถูกนับเป็น 2 ตัวอั<br>รำนวนตัวอักษร :<br>ังเวลาแมดอายุ : [00 ▼                                                                                                    | กษร<br>0จำนวนตั<br>]:00▼    | วอักษรจริง : <u>0 / 0</u>       |                                |
| (โหลดไฟล์ Excel หรือ Tes<br>ข้อความ อักษระพิเศษ 7<br>()<br>()<br>()<br>()<br>()<br>()<br>()<br>()<br>()<br>()          | t จากเครืองขึ้นไปบนระบบ)<br>ลัวนี้ ^  { [ } ] \ เมื่อน่าไป<br>ap Push<br>จำนวนข้อความ : 0<br>ข้าวโมง ▼          | บ้ายสมขตัว<br>ใช้อานจะถูกนับเป็น 2 ตัวอั<br>รำนวนตัวอักษร :<br>รังเวลาหมดอายุ : 00 ▼                                                                                                    | กษร<br>0                    | วอักษรจริง : <mark>0 / 0</mark> |                                |
| (โหลดไฟล์ Excel หรือ Ter<br>ข้อความ อักษระพิเศษ 7.<br>()<br>()<br>()<br>()<br>()<br>()<br>()<br>()<br>()<br>()         | t จากเครืองขึ้นไปบนระบบ)<br>ลัวนี ^  { [ } ] \ เมื่อน่าไป<br>ap Push<br>จำนวนข้อความ : 0<br>ชั้วโมง ▼ © ตี่<br> | บ้ายสมขตัว<br>ใช้อานจะถูกนับเป็น 2 ดัวอั<br>จำนวนดัวอักษร :<br>โงเวลาหมดอานุ : 00 ▼                                                                                                    | กษร<br>0จำนวนตั<br>]: [00 ▼ | วอักษรจริง : <mark>0 / 0</mark> |                                |

3. การส่งข้อความที่ฝ่ายตารางสอนฯ ได้ใช้งานมี 2 แบบด้วยกัน ดังนี้

3.1 ส่งแบบรายคน ให้กรอกหมายเลขโทรศัพท์ในช่อง "ข้อมูลเบอร์โทรศัพท์พิมพ์เอง" และ กรอกรายละเอียดข้อความที่จะแจ้งให้ผู้รับทราบในช่อง "ข้อความ"

| ) ข้อมูลเบอร์โทรศัพท์พิมพ์เอง | *** รำนวเหมาะเหงปลายทางสุงสุดกิสามารถส่งได้แต่ละครั้งคือ 50,000<br>* ข้อมุลเมอะโหรส์ทาทีมิภาณิง<br>ใส่เปอร์โทรศัพท์มือถือ                                                                             |
|-------------------------------|----------------------------------------------------------------------------------------------------|
|                               | []<br>กรุณาโล่หมายเลขโทรทัพท์ที่ต่องการ และค้นตัวย "," หรือกด Enter เพื่อโล่หมายเลขส่อไป<br>≯ ข้อมูลป่าเข้า<br>ข้อมูลวากสมุดโทรศัพท์ ด∪รายชื่อดำรุดในสมุดไทรศัพท์ ด∪รายชื่อดำรุดในสมุดไทรศัพท์ ดบร้าย |
| ข้อความ                       | (โทคลไฟด์ Excel หรือ Text จากเครื่องขึ้นไปบหระบบ) ปีของไฮข้า<br>ข้อความ อักษระทัศษ 7 ดัวนี้                                                                                                    |

3.2 ส่งแบบเป็นกลุ่ม งานจัดสอบจะใช้วิธีการส่งแบบนี้เพื่อส่งถึงกรรมการคุมสอบ ซึ่งจะต้อง จัดทำไฟล์ข้อมูล (data) โดยในรูปแบบของไฟล์ Excel (.xls) ver. Excel 97-2003 เท่านั้น จากนั้นจึงจะทำการ โหลดไฟล์ข้อมูลเข้าโดยกดปุ่ม "**นำแฟ้มเข้า**"

## ตัวอย่างรูปแบบไฟล์ Excel

| FIL  | E HOME                          | INSERT PAGE LAYOUT FORMULAS DATA REVIEW VIEW                             |              |
|------|---------------------------------|--------------------------------------------------------------------------|--------------|
| ĥ    | Cut                             | Cordia New 12 - A A = = = 🗞 Wrap Text                                    | General      |
| Past | ≓ ≌⊡ Copy ▼<br>e<br>∳ Format Pa | inter B I U • 🗄 • 💩 • 🗛 • 📰 = = = 😤 🖽 Merge & Center •                   | <b>₽</b> - % |
|      | Clipboard                       | rs Font rs Alignment rs                                                  | Nur          |
| E20  |                                 | ▼ : × √ fx                                                               |              |
| 4    | Α                               | В                                                                        | С            |
| 1    | 0619619919                      | ท่านมีคุมสอบวันที่25เม.ย.59 เวลา9-11น. ห้องB5203 หัวหน้าห้องเรียนรวม2    |              |
| 2    | 0619699645                      | ท่านมีคุมสอบวันที่25เม.ย.59 เวลา9-11น. ห้องB5101(A) กรรมการห้องเรียนรวม2 |              |
| 3    | 0801734871                      | ท่านมีคุมสอบวันที่25เม.ย.59 เวลา9-11น. กรรมการอำนวยการสอบ                |              |
| 4    | 0807288814                      | ท่านมีคุมสอบวันที่25เม.ย.59 เวลา9-11น. ห้องB1129 กรรมการห้อง             |              |
| 5    | 0810727696                      | ท่านมีคุมสอบวันที่25เม.ย.59 เวลา9-11น. ห้องB1135 กรรมการห้อง             |              |
| 6    | 0810745945                      | ท่านมีคุมสอบวันที่25เม.ย.59 เวลา9-11น. ห้องB4101(โซนCแถวA) หัวหน้าห้อง   |              |
| 7    | 0810749053                      | ท่านมีคุมสอบวันที่25เม.ย.59 เวลา9-11น. กรรมการอำนวยการสอบ                |              |
| 8    | 0810769075                      | ท่านมีคมสุดบวันที่25เม ย.59 เวลา9-11น. ห้องB2102 หัวหน้าห้อง             |              |

หลังจากจัดทำไฟล์ข้อมูลเสร็จเรียบร้อย ต่อไปก็นำข้อมูลเข้า โดยที่กดปุ่ม "**นำแฟ้มเข้า**"

| (โหลดไฟล์<br>ข้อความ อ่   | Excel หรือ Text                | จากเครองขนไ<br>วนี้ ^ I { [ } ] \ | ปบนระบบ) <b>เ</b> | ານລະດຸດນັບເຈົ   | ใน 2 ตัวอักษร |           |              |
|---------------------------|--------------------------------|-----------------------------------|-------------------|-----------------|---------------|-----------|--------------|
|                           |                                |                                   | CHO II TO CO      |                 |               |           |              |
|                           |                                |                                   |                   |                 |               |           |              |
| ข้อคว                     | ามปกติ 🔍 Wa                    | p Push                            |                   |                 |               |           |              |
|                           |                                |                                   |                   |                 |               |           |              |
| เลือกรูปแ<br>ผู้ส่ง : 092 | บบข้อความ<br>23912945 <b>T</b> | สานวนข้อดวา                       | u : 0             | ร่านวนด้ว       | งลักษร : 0    | สำนวนด้วย | โกษรอริง:0/0 |
| پر ھ                      | ข้อความ: 24 ข้                 | วโมง ▼                            | ์ ดังเ            | _<br>วลาหมดอายุ | : 00 - : 0    | 0 ¥       |              |
| 🔲 ເກັນຊ                   | ข้อความ                        |                                   |                   |                 | 1             |           |              |
|                           |                                |                                   |                   |                 | -             |           |              |
| ด้วเลือกกา                | เรล่ง                          |                                   |                   |                 |               |           |              |
| <ul> <li>ส่ง</li> </ul>   | ทันที                          | 🔘 ดังเ                            | วลาส่ง            |                 |               |           |              |
|                           |                                |                                   |                   |                 |               |           |              |
|                           | 211                            |                                   |                   |                 |               |           |              |

กดปุ่ม "**เลือกไฟล์**" เพื่อเลือกหาไฟล์ที่ต้องการจะส่ง เมื่อเลือกไฟล์เรียบร้อยแล้ว จากนั้นให้กด

### ປຸ່ມ "Excel File Upload"

| เพล: <b>เลือกไฟล์</b> ไม่ได้เลือกไฟล่ได<br>● excel | ไฟล์: <mark>เลือกไฟล์</mark> ไม่ได้เลือกไฟลได<br>๏ excel O bt<br>Excel File Upload กลับไปยังหน้าเดิม | (โหลดไฟล์ Excel หรือ Text จากเครื่องขึ้นไปบนระบบ) บ้าแฟ้มเข้า<br>ชื่อไฟล์: <u>SMSchang13.xls</u> <b>Remove</b><br>☐ ใช้ด้วแปร<br>ช <b>้อความ</b> อักขระพิเศษ 7 ดัวนี้ ^  { [ } ] \ เมื่อนำไปใช้งานจะถูกนับเป็น 2 ดัวอักษร |
|----------------------------------------------------|----------------------------------------------------------------------------------------------------|----------------------------------------------------------------------------------------------------|
|----------------------------------------------------|----------------------------------------------------------------------------------------------------|----------------------------------------------------------------------------------------------------|

ท้ามลืม! เลือกที่ช่อง □ ใช้ตัวแปร แล้วพิมพ์ใส่ที่ช่องดังนี้ {1} ดังรูป (คนทำมักจะลืมบ่อย ๆ) ถ้าไม่เลือกหรือใส่ที่ช่องนี้จะไม่สามารถส่งข้อความได้สำเร็จ (เป็นการอ่านค่าตัวแปรที่บริษัทกำหนดให้ต้องใส่ เนื่องจากการส่งข้อความให้หลายคนพร้อมกัน แต่ข้อความแต่ละคนไม่เหมือนกันจึงต้องกำหนดด้วยตัวแปร) จาก ข้อมูลไฟล์ตัวอย่าง จะเห็นว่าแต่ละข้อความจะไม่เหมือนกัน แตกต่างกันที่ห้องคุมสอบ ตำแหน่ง (หัวหน้าห้อง กรรมการห้อง...) อาคารที่คุมสอบ เป็นต้น

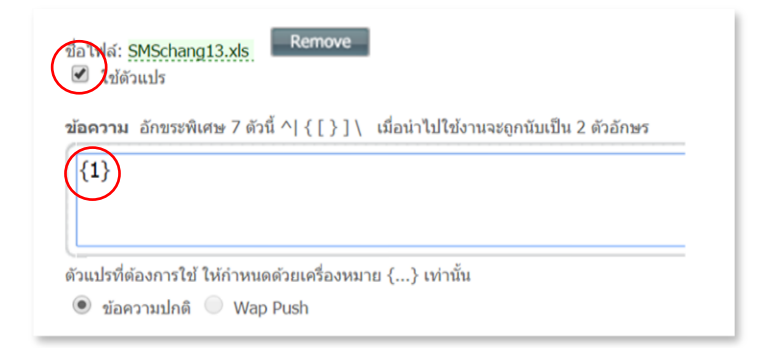

เลือกรูปแบบข้อความ โดยเลือก**ผู้ส่ง** (หมายเลขโทรศัพท์ของผู้ส่ง) **อายุข้อความ:** (เป็นการ กำหนดเวลาให้ระบบแจ้งกลับผลการส่งเพื่อจะได้ทราบกรณีที่ปลายทางไม่ได้รับ SMS) จะถูกตั้งไว้ที่ 24 ชั่วโมง และมีให้เลือกตั้งแต่ 30 นาที 1 ชั่วโมง 3 ชั่วโมง 6 ชั่วโมง หรือ 12 ชั่วโมง

| เลือกรูปแบบข้อความ<br>ผู้ส่ง : 044223019 ▼              | จำนวนข้อความ : <u>1</u> | จำนวนตัวอักษร : 5         | จำนวนตัวอักษรจริง : 5 / 160 |
|---------------------------------------------------------|-------------------------|---------------------------|-----------------------------|
| <ul> <li>อายุข้อความ: 3</li> <li>เก็บข้อความ</li> </ul> | i0 มาที <b>▼</b>        | รั้งเวลาหมดอายุ: 00 ♥ : 0 | 0 •                         |
| ตัวเลือกการส่ง                                          |                         |                           |                             |
| 🖲 ส่งทันที                                              | 🔵 ดั้งเวลาส่ง           |                           |                             |
| ส่งข้อความ                                              |                         |                           |                             |

4. จากนั้นก็กดปุ่ม "ส่งข้อความ" จะมีการ Preview ให้ดูก่อนส่งอีกครั้ง ถ้าถูกต้องแล้วให้กดปุ่ม

| SMS Status Detail : Pres                                         | view SMS                       |         |                              | Messaging                                                                       |
|------------------------------------------------------------------|--------------------------------|---------|------------------------------|---------------------------------------------------------------------------------|
| ander : 044223019<br>xpire Time : 30 นาที<br>MS Type : ส่งกับที่ |                                |         |                              | Login : 04422301                                                                |
| มายเสราไดายหาง<br>934194591                                      | ข้อความ<br>ราดสอบการส่งข้อความ | MINDUMR | ากร้านส์ก ต่อข้อความ         | <ul> <li>การรัดการราชชื่อ แบบร่างช่องราย รายงาน ดีงด้านอะตารป้างอด -</li> </ul> |
| 934270429                                                        | ทดสอบการส่งข้อความSMS          | h       | ດ ຢູ່ໃຫ້ຜານລ<br>Althormation | แบบ : สว้างคนหปญ : กาวอังเวละหมงถึงผู้ปีหลางคน                                  |
| ดกลง กลับไปอังหน้าเลื                                            | lu -                           |         |                              | ระบบให้สืบร้องกามของกำหลือหร้อยหลัง                                             |

 5. หลังที่ส่งไปแล้วจะทราบได้อย่างไรว่าส่งถึงทุกคน (เท่าที่ฝ่ายตารางสอนเจอ ส่วนใหญ่จะเป็นผู้ที่ ไม่ได้รับมาบอกว่า "ไม่ได้รับข้อความแจ้งเตือนคุมสอบเลย" ☺) เราสามารถดูได้จากรายงานการส่ง บอกเหตุผล

"ຫກລง"

ที่ไม่ได้รับข้อความเพราะอะไร โดยส่วนใหญ่เกิดจากการปิดเครื่อง ไม่อยู่ในพื้นที่ที่สามารถส่งได้ หรืออื่น ๆ นี่ค่ะ! ทำตามนี้เลย..เลือกเมนู**รายงาน → รายงานสรุปการส่ง SMS** จากนั้นเลือกสอบถามข้อมูลจากวันที่ (ใส่วันที่ที่ส่ง ข้อความ) กดปุ่ม "**รายงาน**" จะปรากฏหน้าจอให้เห็น หากต้องการพิมพ์ออกมาไว้ให้ดู ต้องกดที่ปุ่ม Export to Text File เพื่อนำไปแปลงเป็นไฟล์ Excel อีกครั้ง

| ส่งข้อดวาม ✔ การจัดการรายชื่อ ✔ แบบร่างข้อดวาม                                                                               | รายงาน 🔹 ดังด้านละนารปรีเนตอ                                                                          |
|----------------------------------------------------------------------------------------------------|----------------------------------------------------------------------------------------------------|
| ธายงาน : รายงานสรุปผลการสัง                                                                                                  | รายงานสถานะการส่ง SM <del>S 1น 24 ปัวโมง<br/>รายงานสรปผลการส่ง SMS</del><br>รายงานสรุปผลรวมการส่ง SMS |
| รายงานสรุปผลการส่ง                                                                                                    |                                                                                                    |
| การส่ง SMS แบบถึงผู้รับหลายคน<br>ชื่อยงกบข้อมูลจากวันที่ จาก <u>15-07-2016</u><br>สอบงามข้อมูลจากวันที่ © ผู้ส่ง∫044223019 ▼ | ถึง <u>15-07-2016</u>                                                                                 |

celFile.txt - Notepad

รายงานสถานะการส่ง SM<del>S ใน 24 ชั่วโมง</del>

#### ้ตัวอย่างไฟล์ที่ Export เป็นไฟล์ Text

File Edit Format View Help

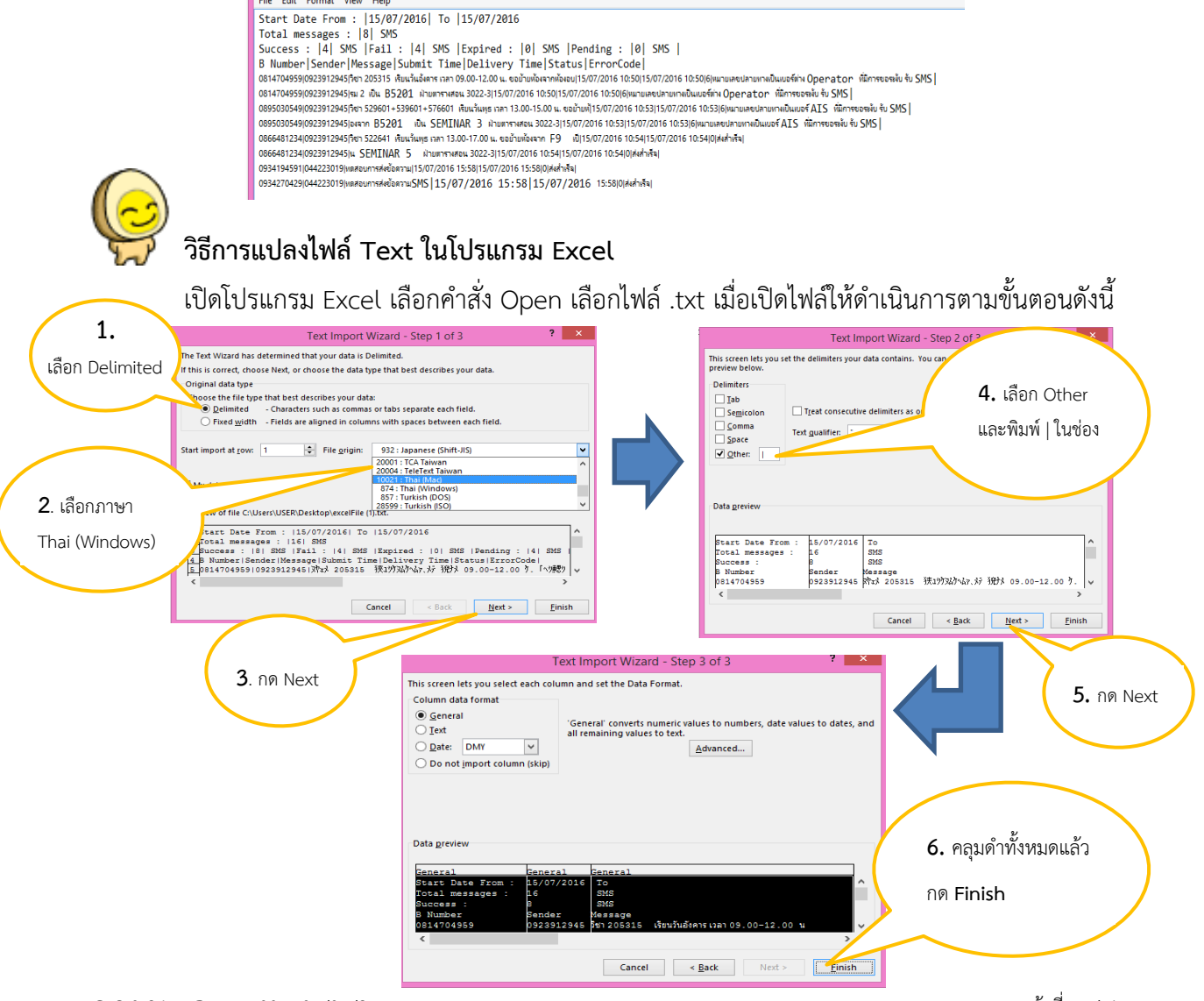

|            | Cut<br>Copy +<br>Format Painter | Tahoma<br>B I U | • 11         • ▲         = = ■         ●         If Winp Test         General           · □ • △ • ▲         = = ■         ●         If Winp Test         General | * Conditional<br>Formatting | Format as       | al<br>k Cell | Bad<br>Explanatory | Good<br>Input | Neutral<br>Linked Cel | Calculation<br>Note |       | isert Dele | te Format | ∑ AutoSum<br>↓ Fill *<br>ℓ Clear * | Sort & Find & |   |   |
|------------|---------------------------------|-----------------|----------------------------------------------------------------------------------------------------|-----------------------------|-----------------|--------------|--------------------|---------------|-----------------------|---------------------|-------|------------|-----------|------------------------------------|---------------|---|---|
| Cli        | pboard G                        |                 | Font 15 Alignment 15 Number                                                                                                    | 6                           |                 |              | Styl               | 15            |                       |                     |       | Cel        | 6         | te                                 | Sting         |   |   |
|            |                                 | * : ×           | ✓ 5 ส่งสำนึจ                                                                                                    |                             |                 |              |                    |               |                       |                     |       |            |           |                                    |               |   |   |
|            | А                               | В               | c                                                                                                    | D                           | E               | F            |                    |               | G                     |                     | H I   | 3          | K         | м                                  | N             | 0 | Р |
| tart       | Date From :                     | 15/7/2016       | To                                                                                                    | 15/7/2016                   |                 |              |                    |               |                       |                     |       |            |           |                                    |               |   |   |
| ota        | il messages :                   | 10              | SMS                                                                                                    | Ext                         |                 | A CMC        | Every a            |               |                       |                     | O SME | Bandine    |           | 16                                 |               |   |   |
| DLLC<br>Ab | mhar                            | Condar          | Massage                                                                                                    | Cubmit Time                 | Dahani Tima     | Chabu        | r ErrorCode        |               |                       |                     | 0 345 | Pending    | 1. 4 30   | 13                                 |               |   |   |
|            | 814704955                       | 923912945       | วิชา 205315 เสียนวันอังการ เวลา 09.00-12.00 น. ขอย่ายห่องรากห่องอน                                                                                               | 15/7/2016 10:50             | 15/7/2016 10:50 | 0            | 6 waratatalatawa   | หป็นเมอร์ต่าง | Operator ที่มีการข    | assău รับ SMS       |       |            |           |                                    |               |   |   |
|            | 814704959                       | 923912945       | รม 2 เป็น B5201 ฝ่ายคารางสอน 3022-3                                                                                                    | 15/7/2016 10:50             | 15/7/2016 10:50 | 0            | 6 หมายเลขปลายทา    | เป็นเบอร์ด่า  | Operator ที่มีการช    | อระงับ รับ SMS      |       |            |           |                                    |               |   |   |
|            | 895030549                       | 923912945       | รีชา 529601+539601+576601 เรียนวันพุธ เวลา 13.00-15.00 น. ขอย้ายพั                                                                                               | 15/7/2016 10:53             | 15/7/2016 10:53 | 3            | 6 หมายเลขปลายทา    | เป็นเบอร์ Al  | S ฟีมีการขอระงับ รับ  | SMS                 |       |            |           |                                    |               |   |   |
|            | 895030549                       | 923912945       | องจาก 85201 เป็น SEMINAR 3 ฝ่ายตารางสอน 3022-3                                                                                                    | 15/7/2016 10:53             | 15/7/2016 10:53 | 3            | 6 หมายเลขปลายทา    | เป็นเบอร์ Al  | S ฟิลีการขอระงับ รับ  | SMS                 |       |            |           |                                    |               |   |   |
|            | 866481234                       | 923912945       | วิชา 522641 เสียนวันพุธ เวลา 13.00-17.00 น. ขอย้ายห้องจาก F9 เป็                                                                                                 | 15/7/2016 10:54             | 15/7/2016 10:54 | 4            | 0 สะสาเร็จ         |               |                       |                     |       |            |           |                                    |               |   |   |
|            | 866481234                       | 923912945       | w SEMINAR 5 ค่ายคาราชสอง 3022-3                                                                                                    | 15/7/2016 10:54             | 15/7/2016 10:54 | 4            | 0 สะสาเร็จ         |               |                       |                     |       |            |           |                                    |               |   |   |
|            | 934194593                       | 44223011        | ทศสอบการสะขอความ<br>พร.สวนครรณหรืออาณ/EME                                                                                                    | 15/7/2016 15:58             | 15/7/2016 15:58 | 8            | O dedniški         |               |                       |                     |       |            |           |                                    |               |   |   |
|            | 80626407                        | 022012045       | 5xx 212201 pain 8 distributed that cars 00.00.12.00 m was 811                                                                                                    | 15/7/2016 12:14             | 15/7/2016 17:14 | 4            | 0 sudula           |               |                       |                     |       |            |           |                                    |               |   |   |
|            | 89626407                        | 923912945       | 16 ย่ายเป็น B1136 ผ่ายการางสอน 3022-3                                                                                                    | 15/7/2016 17:14             | 15/7/2016 17:14 | 4            | 0 ded to 9         |               |                       |                     |       |            |           |                                    |               |   |   |
|            | 898142360                       | 923912949       | วิชา 526204 เรียนวันพถพัสบดี เวลา 10.00-12.00 น. พ้อง B1136 ย่ายเป                                                                                               | 15/7/2016 17:15             |                 |              | 9                  |               |                       |                     |       |            |           |                                    |               |   |   |
|            | 898142360                       | 923912945       | งั้น B1116 (อ.สุทิน) สำยุดารางสอน 3022-3                                                                                                    | 15/7/2016 17:15             |                 |              | 9                  |               |                       |                     |       |            |           |                                    |               |   |   |
|            | 872508400                       | 923912945       | วีชา 103221 เสียนวันพฤพัสมดี เวลา 08.00-10.00 น. พ้อง B1136 ขอย่าย                                                                                               | 15/7/2016 17:16             | 15/7/2016 17:16 | 6            | 0 สอสาหรีจ         |               |                       |                     |       |            |           |                                    |               |   |   |
|            | 872508400                       | 923912945       | ห้องเป็น B1116 ฝ่ายตารางสอน 3022-3                                                                                                    | 15/7/2016 17:16             | 15/7/2016 17:16 | 6            | 0 สะสาเร็จ         |               |                       |                     |       |            |           |                                    |               |   |   |
|            | 812648140                       | 923912945       | วิชา 203305 กล่าน 9 เรียนวินพฤพิสษติ เวลา 08.00-09.00 น. ฟลง B1                                                                                                  | 15/7/2016 17:17             |                 |              | 9                  |               |                       |                     |       |            |           |                                    |               |   |   |
|            | 012040140                       | 92391294        | 110 Seciements D1110 Niterinnes 3022-3                                                                                                    | 15/7/2010 17:17             |                 |              | 2                  |               |                       |                     |       |            |           |                                    |               |   |   |
|            |                                 |                 |                                                                                                    |                             |                 |              |                    |               |                       |                     |       |            |           |                                    |               |   |   |
|            |                                 |                 |                                                                                                    |                             |                 |              |                    |               |                       |                     |       |            |           |                                    |               |   |   |
|            |                                 |                 |                                                                                                    |                             |                 |              |                    |               |                       |                     |       |            |           |                                    |               |   |   |
|            |                                 |                 |                                                                                                    |                             |                 |              |                    |               |                       |                     |       |            |           |                                    |               |   |   |
|            |                                 |                 |                                                                                                    |                             |                 |              |                    |               |                       |                     |       |            |           |                                    |               |   |   |
|            |                                 |                 |                                                                                                    |                             |                 |              |                    |               |                       |                     |       |            |           |                                    |               |   |   |
|            |                                 |                 |                                                                                                    |                             |                 |              |                    |               |                       |                     |       |            |           |                                    |               |   |   |
|            |                                 |                 |                                                                                                    |                             |                 |              |                    |               |                       |                     |       |            |           |                                    |               |   |   |
|            |                                 |                 |                                                                                                    |                             |                 |              |                    |               |                       |                     |       |            |           |                                    |               |   |   |
|            |                                 |                 |                                                                                                    |                             |                 |              |                    |               |                       |                     |       |            |           |                                    |               |   |   |
|            |                                 |                 |                                                                                                    |                             |                 |              |                    |               |                       |                     |       |            |           |                                    |               |   |   |
|            |                                 |                 |                                                                                                    |                             |                 |              |                    |               |                       |                     |       |            |           |                                    |               |   |   |
|            |                                 |                 |                                                                                                    |                             |                 |              |                    |               |                       |                     |       |            |           |                                    |               |   |   |
|            |                                 |                 |                                                                                                    |                             |                 |              |                    |               |                       |                     |       |            |           |                                    |               |   |   |
|            |                                 |                 |                                                                                                    |                             |                 |              |                    |               |                       |                     |       |            |           |                                    |               |   |   |
|            |                                 |                 |                                                                                                    |                             |                 |              |                    |               |                       |                     |       |            |           |                                    |               |   |   |
|            |                                 |                 |                                                                                                    |                             |                 |              |                    |               |                       |                     |       |            |           |                                    |               |   |   |
|            |                                 |                 |                                                                                                    |                             |                 |              |                    |               |                       |                     |       |            |           |                                    |               |   |   |
|            |                                 |                 |                                                                                                    |                             |                 |              |                    |               |                       |                     |       |            |           |                                    |               |   |   |

เพียงแค่นี้เราก็สามารถส่งข้อความถึงผู้รับได้อย่างง่ายดาย ⓒ ถึงตัวผู้รับโดยตรง และผู้รับก็ยัง สามารถที่จะเปิดดูข้อความบนโทรศัพท์มือถือได้สะดวกในทุกสถานที่ ทุกเวลาอีกด้วย ซึ่งจากการที่ฝ่าย ตารางสอนฯ ได้ใช้ระบบนี้ก็ได้รับ Feedback ที่ดีจากผู้ที่ได้รับข้อความแจ้งเตือน

## 3) ความรู้ / บทเรียนที่ได้รับ (Lesson Learned).

ผู้ใช้งานได้เรียนรู้วิธีการ และขั้นตอนในการส่ง SMS ผ่านระบบเครือข่าย AIS สามารถทำ ตามขั้นตอนต่าง ๆ ได้อย่างง่ายดาย

## การขยายผลของแนวปฏิบัติที่ดีตามชื่อเรื่องที่ท่านเลือกนั้น ๆ เช่น การขยายผลต่อกับงานอื่น ๆ ได้หรือไม่

สามารถนำไปใช้เพื่อให้เกิดประโยชน์กับงานของฝ่ายต่าง ๆ ได้แน่นอน เนื่องจากทุกฝ่ายภายใน ศูนย์บริการการศึกษาจะต้องติดต่อประสานงานกับผู้รับบริการมากมาย

FM-CES-0-24 : Rev.No.00 : 07/07/2559